# Базовая настройка соединения «точка-точка»

Успешно сдайте бесплатный сертификационный экзамен в Академии "Инфинет" и получите статус сертифицированного инженера Инфинет.  $\oslash$ 

Пройти сертификационный экзамен

Возьмем два устройства InfiNet Wireless R5000 с заводскими настройками.

#### • Шаг 1

Чтобы получить доступ к каждому из устройств, убедитесь в наличии соединения между компьютером, используемым для осуществления настроек, и Ethernet-интерфейсами устройств, IP-адреса которых по умолчанию равны 10.10.20.1/24.

## • Шаг 2

Чтобы подключиться к первому устройству, введите в адресной строке веб-браузера IP-адрес устройства. На экране должна появиться страница входа в систему. Чтобы войти в систему, введите любое имя пользователя и любой пароль ненулевой длины в поля ввода "username" и "password" соответственно. Например, имя пользователя "test" и пароль "test". После аутентификации под меню появится сообщение с просьбой установить постоянные учетные данные для входа в систему:

| йки                                                                            | <u>Обслуживание</u>                                                                         | <u>Спектроанализатор</u>                                                                     | DFS                                                     |
|--------------------------------------------------------------------------------|---------------------------------------------------------------------------------------------|----------------------------------------------------------------------------------------------|---------------------------------------------------------|
| Пох                                                                            | калуйста, заполните                                                                         | имя пользователя и пар                                                                       | оль!                                                    |
|                                                                                | Память 4                                                                                    | 8800K / 123468K                                                                              | _                                                       |
| Рисунок - Пр                                                                   | редупреждение – Заполнение логина и                                                         | пароля для входа в систему                                                                   | -                                                       |
| • War 3                                                                        |                                                                                             |                                                                                              |                                                         |
| Чтобы установить постоянные учет<br>поля ввода " <i>Имя пользователя</i> " и " | ные данные для входа в систему, откр<br><i>Пароль</i> " учетные данные, которые бу <i>г</i> | ойте вкладку "Основные настройки" раздел "С<br>уут постоянно использоваться для доступа к ве | истемные настройки" и вве,<br>₂б-интерфейсу устройства. |

Например, имя пользователя "Node1" и пароль "Infi1" для первого устройства и имя пользователя "Node2" и пароль "Infi2" для второго устройства.

В этом же разделе установите "Имя устройства" для каждого устройства. Например, "Node1" для первого устройства и "Node2" для второго:

#### Системные настройки

| Имя устройства:    | Node1 |
|--------------------|-------|
| Имя пользователя:  | Node1 |
| Пароль:            | ••••• |
| Подтвержд. пароля: |       |

Рисунок – Изменение системных настроек

## • Шаг 4

Чтобы изменить IP-адрес интерфейса Ethernet по умолчанию, откройте вкладку "Основные настройки" раздел "Настройки сети". Например, 10.10.10.1/24 для первого устройства и 10.10.10.2/24 для второго устройства:

| ▼Настройки сети                                                                           |                                         |
|-------------------------------------------------------------------------------------------|-----------------------------------------|
| ▼eth0 10.10.10.1 Up:  Onucaниe:                                                           | ) DHCP: 🔲 IPv4 MTU: 1500 Режим: авто 🔻  |
|                                                                                           |                                         |
| > eth1 Up: 🕑 Описание:                                                                    | DHCP: ИРV4 МТU: 1500 Режим: авто т РОЕ: |
| ▶ rf5.0 Up: 🕑 Описание:                                                                   | DHCP: 🔲 IPv4 MTU: 1500                  |
| Create PRF Создать VLAN Создать LAG Создать Switch Virtual Interface Создать туннель Созд | цать ТАР                                |

# Рисунок - Установка IP-адреса интерфеса eth0

• Шаг 5

Чтобы установить беспроводное соединение между двумя устройствами, установите на одном из них тип интерфейса "*rf5.0"* "Ведущий". По умолчанию на обоих устройствах установлен тип "Ведомый".

Чтобы настроить параметры радиоинтерфейса, откройте вкладку "Основные настройки" раздел "Настройки линка".

Для примера установим следующие параметры:

- Тип: Ведущий
- Поллинг: Вкл
- DFS: без DFS
- ID узла: 1
- Ширина канала (МГц): 40
- Частота (МГц): 5870.

# • Настройки линка

| Главные на     | астройки                  |                    |                              |
|----------------|---------------------------|--------------------|------------------------------|
| Вкл. линк:     | ۲                         |                    | Актуальные настройки         |
| Тип:           | Ведущий 🔻 Поллинг: Вкл. 🔻 | Ширина канала (МГ  | ц) 40 🔻                      |
| DFS:           | 6es DFS 🔻                 | Частота (МГц):     | 5870 🔻                       |
| Мощность Тх (д | дБм): 15 ▼ Авто: 🖉 - 0 +  | Битрейт ТХ (кб/с): | 300000 ▼ Авто: 🖉 - 0 -       |
| ∕імя узла      | node1                     | Тип канала:        | Двойной <b>т</b> Greenfield: |
| Скремблирова   | ние: 🖉                    | SID сети:          | 10101010                     |
| Шлюз уведомл   | тений:                    | ID узла:           | 1                            |
| Режим автори:  | зации: публичный 🔻        | Ключ доступа:      |                              |
| Гип журнала:   | обычный 🔻                 |                    |                              |

# Рисунок – Установка параметров радиоинтерфейса для ведущего устройства

• Шаг 6

Чтобы сохранить все настройки, сделанные во вкладке "Основные настройки", нажмите кнопку "Применить" в левом нижнем углу страницы.

• Шаг 7

Чтобы подключиться ко второму устройству, введите в адресной строке веб-браузера его IP-адрес по умолчанию.

Для примера установим на втором устройстве следующие настройки:

В разделе "Системные настройки":

- Имя устройства: Node2
- Имя пользователя: Node2
- Пароль: Infi2

В разделе "Настройки сети":

• IP-адрес **eth0**: 10.10.10.2/24

В разделе "Настройки линк":

- Тип: Ведомый
- ID узла: 2
- Ширина канала (МГц): 40
- Частота (МГц): 5870

Чтобы сохранить все настройки, сделанные во вкладке "Основные настройки", нажмите кнопку "Применить" в левом нижнем углу страницы.

• Шаг 8

Теперь подключимся к первому устройству по установленному IP-адресу и во вкладке "Состояние устройства" увидим беспроводное соединение между первым и вторым устройством и все текущие параметры, представленные в веб-интерфейсе:

| Состоян                                                                                                    | ие устроиства        |              | Основ                                                                  | ые настроик | ОБСЛУЖ                       | ивание               | Спектроанализа       | атор Ц                               | DES KOMA                 | ндная строка            |                | →выход         |  |
|----------------------------------------------------------------------------------------------------|----------------------|--------------|------------------------------------------------------------------------|-------------|------------------------------|----------------------|----------------------|--------------------------------------|--------------------------|-------------------------|----------------|----------------|--|
| ЦЛ 3%<br>■осососососососососососо                                                                                                    |                      |              |                                                                        |             |                              | Память 48702         | C/ 123461K           |                                      |                          | Flash                   | 4717K / 15875K |                |  |
| Статистика                                                                                                    | по интерфейо         | сам          |                                                                        |             |                              |                      |                      |                                      |                          |                         | H085           | 01-MINTv1.90.8 |  |
| Интерфейс МАС адрес Состояние                                                                                                    |                      |              |                                                                        |             | Па<br>R                      | Пакеты<br>Rx/Tx      |                      | Ошибки Загрузка (кб/с<br>Rx/Tx Rx/Tx |                          | Загрузка (pps)<br>Rx/Tx |                |                |  |
| eth0                                                                                                    | 000435               | 00e5bb       | Up                                                                     | p           | 100 Mbps Full Duplex         | 100 Mbps Full Duplex |                      | / 11344                              | 0/0                      | 0/5                     | -              | 0/8            |  |
| rf5.0                                                                                                    | 000435               | 10e5bb       | Uş                                                                     | 1           | 300 Mbps / 5870 MHz / 40 MHz |                      | 83087                | / 82157                              | 0/1                      | 72/75                   |                | 138 / 142      |  |
| svi1                                                                                                    | 020435               | 00e5bb       | Up                                                                     | 1           | Switch Group #1              |                      | 12609                | / 2712                               | 0/0                      | 6/4                     |                | 8/1            |  |
| Сбросить все счетчики Графики<br>Статистика линков для интерфейса rf5.0 (Node1 ID: 00001) Уровень шума: -99 дБм Соединений: 1 АТРС:Вкл. Авто-битрейт:Вкл. Поллинг:Ведущий |                      |              |                                                                        |             |                              |                      |                      |                                      |                          |                         |                |                |  |
| Линк<br>Качество                                                                                                    | МАС адрес            | Имя          | D узла (Км) Колдонсть Тх (дБм) Ref. Level (дБ) Сил<br>(Км) Rx/Tx Rx/Tx |             | Current Level (дБ)<br>Rx/Tx  | Битрейт<br>Rx/Tx     | Повторы (%)<br>Rx/Tx | Ошибки (%)<br>Rx/Tx                  | Загрузка (кб/с)<br>Rx/Tx | Загрузка (pps)<br>Rx/Tx |                |                |  |
|                                                                                                    | 00043510a289         | Node2        | 00002                                                                  | 0           | 10 / 15                      | 39 / 45              | 17 / 22              | 270/300                              | 0/0                      | 0/0                     | 12/9           | 12/1           |  |
| Указание: Наж                                                                                                    | иите на строку линка | для расширен | ной диагностик                                                         | e           |                              |                      |                      |                                      |                          |                         |                | Графики        |  |

Рисунок – Установление беспроводного соединения

## • Шаг 9

Управление передачей данных на устройствах семейства R5000 производится посредством групп коммутации. Создадим группу коммутации 1, которая будет пропускать тегированный и нетегированный трафик (такая группа создана по умолчанию). Во вкладке "Коммутатор (MAC-Switch)" создадим группу коммутации 1, нажав кнопку "Создать группу коммутации", добавим порты Ethernet и радио, нажав кнопку "Ports".

# Коммутатор (MAC Switch)

| Помощь Вкл    | Помощь Включить Switch 🕢 Max. Sources: 5000 |                |                         |             | ] Disable STP Forwarding: |       |        |           |          |        |           |  |
|---------------|---------------------------------------------|----------------|-------------------------|-------------|---------------------------|-------|--------|-----------|----------|--------|-----------|--|
|               | Состояние                                   | Интерфейсы     | STP                     | Repeater    | IGMP                      | Флуд  | Inband | Режим     | Описание |        |           |  |
| Группа #<br>1 | Работает 🔻                                  | Ports          |                         |             |                           |       |        | ×         |          | 1      | €         |  |
| Правила       |                                             | Выб            | берите интерфейсы для і | коммутации: | l € e                     | th0 📃 | eth1 🗹 | rf5.0     |          |        |           |  |
| Стандартное д | ействие: разр. 🔻                            | Default QM Cha | Закрыть                 |             |                           |       |        | дать L3 и | нтерфейс | Удалит | гь группу |  |
| Создать груп  | пу коммутации                               |                |                         |             |                           |       |        |           |          |        |           |  |

# Рисунок - Создание группы коммутации

# • Шаг 10 (опционально)

Для обеспечения управления устройством не только через проводной сегмент, но и по радио, создадим интерфейс управления svi. Нажмём кнопку "Создать L3 интерфейс", созданному интерфейсу назначим IP-адрес, выделенный для управления устройством. Более подробную информацию о настройке удалённого управления смотрите в статье "Удалённое управление устройствами R5000".

# • Коммутатор (MAC Switch)

| Помощь Включить Switch 🗷 Max. Sources: 5000 Disable STP Forwarding: |                                                                                               |                                                                                     |     |          |      |      |        |          |          |       |           |
|---------------------------------------------------------------------|-----------------------------------------------------------------------------------------------|-------------------------------------------------------------------------------------|-----|----------|------|------|--------|----------|----------|-------|-----------|
|                                                                     | Состояние                                                                                     | Интерфейсы                                                                          | STP | Repeater | IGMP | Флуд | Inband | Режим    | Описание |       |           |
| Группа #<br>1                                                       | Работает 🔻                                                                                    | Ports         etho         pass         v           X         X         X         X |     |          |      |      |        | Normal 🔻 |          | ٦     | ₽         |
| • Правила<br>Стандартное де                                         | ▶ Правила<br>Стандартное действие: разр. ▼ Default QM Channel: Стандартный приоритет: Up to ▼ |                                                                                     |     |          |      |      | ]      |          |          | Удали | ть группу |
| Создать группу коммутации                                           |                                                                                               |                                                                                     |     |          |      |      |        |          |          |       |           |
| исунок - Соз                                                        | дание управлен                                                                                | ие                                                                                  |     |          |      |      |        |          |          |       |           |

| <ul> <li>Настройки</li> </ul> | і сети              |               |                   |                       |                 |   |           |      |             |                |   |
|-------------------------------|---------------------|---------------|-------------------|-----------------------|-----------------|---|-----------|------|-------------|----------------|---|
| ▶ eth0                        | (10.10.20.1) Up:    | Описание:     |                   |                       | DHCP:           |   | IPv4 MTU: | 1500 | Режим:      | авто           | Ŧ |
| ▶ eth1                        | Up:                 | Описание:     |                   |                       | DHCP:           |   | IPv4 MTU: | 1500 | Режим:      | авто           | ٣ |
| ▶ rf5.0                       | Up:                 | Описание:     |                   |                       | DHCP:           |   | IPv4 MTU: | 1500 | )           |                |   |
| ▼svi1                         | 192.168.103.35 Up:  | Описание:     |                   |                       | DHCP:           |   | IPv4 MTU: |      | ) Группа ко | оммутации: 1 🔻 |   |
| [192                          | .[168 .[103 .[35    | /[24          | ×+                | Удалить интерфейс     |                 |   |           |      |             |                |   |
| Create PRF                    | Создать VLAN Создат | гь LAG Создат | Switch Virtual In | terface Создать тунне | ель Создать ТАР | ) |           |      |             |                |   |

Рисунок - Назначить ІР-адрес управления